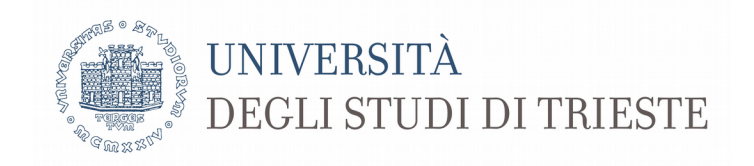

# Emergenza COVID-19

## Tutorial per l'accesso a Microsoft Teams e la partecipazione ad una lezione a distanza

Per un utilizzo completo del sistema si consiglia di accedere al supporto di Microsoft

https://support.office.com/it-it/teams

Il sistema funziona solo

- tramite browser Microsoft Edge (basato su Chromium) o Google Chrome

- tramite applicazione (disponibile anche per sistemi Linux e Apple)

#### 1. Accesso

 L'accesso alla lezione avviene tramite la pagina Catalogo della didattica a distanza reperibile per gli studenti al seguente link e tramite le proprie credenziali s123456@ds.units.it

| <u>http://v</u>                               | www.units.it             | <u>/studenti/</u>            | servizi-             | online/did                                                                                                    | attica-a-                                                          | -distanza                                                              | <u>a</u>                                                                    |              |                                |         |  |
|-----------------------------------------------|--------------------------|------------------------------|----------------------|----------------------------------------------------------------------------------------------------|--------------------------------------------------------------------|------------------------------------------------------------------------|-----------------------------------------------------------------------------|--------------|--------------------------------|---------|--|
| $\leftrightarrow$ $\rightarrow$ C $rac{1}{2}$ | 🗊 🔒 https://www.units.it | t/personale/docente/attiv    | ita-lavorativa/didat | ttica-a-distanza                                                                                                    |                                                                    |                                                                        |                                                                             | ⊠ ☆          |                                | L Cerca |  |
| 🔅 Più visitati 📔 🔚 Linux 👅 News 🕧             | 🖲 UniTS 💿 DSV 💿 Esse3    | 🐟 UGov 🙎 Moodle 🛛            | wR WordRef 🏻 🔤 Ti    | ransl 😝 Traduttore 🕒                                                                                                    | Calendar   @gmail                                                  | o PostaDelegato                                                        | 🎁 MS Teams                                                                  |              |                                |         |  |
|                                               | Fut                      | turi Studenti                | Studenti             | Laureati                                                                                                    | Ricerca                                                            | Impresa                                                                | Personale                                                                   | Ateneo       | 1                              | ₩       |  |
|                                               |                          |                              |                      | Didattica a                                                                                                    | a distanz                                                          | а                                                                      |                                                                             | L            | inee Guida e normativa         |         |  |
|                                               | ľ                        | DOCENTI                      |                      |                                                                                                    | G in                                                               |                                                                        | Stampa                                                                      | in 💼 🖿       | nmagine coordinata di          | Ateneo  |  |
|                                               |                          | CESSAZIONE SERVIZI           | 0                    | Sulla base delle disposizioni delle autorità competenti (DPCM del 09.03.2020),<br>le lezioni, gli esami di profitto e le sedute di laurea si possono svolgere fino al 3 |                                                                    |                                                                        |                                                                             | A            | Applicativi gestionali         |         |  |
|                                               |                          | PRESENZE E ASSENZE           |                      | aprile 2020 in modalità telematica.                                                                                                    |                                                                    |                                                                        |                                                                             |              | ttività didattica              |         |  |
|                                               |                          | RAPPORTO DI LAVOR            | 10                   | A questo scopo si pos                                                                                                    | sono consultare le                                                 | indicazioni fornite                                                    | dall'ateneo.                                                                | AI<br>M      | ttivita di ricerca<br>lissioni |         |  |
|                                               |                          |                              |                      | lezioni, avverrà secondo le modalità indicate dai Corsi di Studio.                                                                                                    |                                                                    |                                                                        |                                                                             | Se           | ervizio firma digitale         |         |  |
|                                               |                          |                              |                      | Nel caso di erogazio<br>gli studenti possono                                                                                                    | ne delle lezioni tr<br>accedere alla cla                           | amite la piattafor<br>sse virtuale dell'ir                             | ma MS Teams i docei<br>Isegnamento di                                       | nti e<br>Co  | orsi sulla salute e sicure     | zza     |  |
|                                               |                          | ATTIVITA LAVORATIV           | Ą                    | interesse dal                                                                                                    | idattica a dict.                                                   |                                                                        |                                                                             |              |                                |         |  |
|                                               |                          | TUTELE                       |                      | Catalogo della di                                                                                                    | idattica a dista                                                   | anza.                                                                  |                                                                             |              |                                |         |  |
|                                               |                          | MODULISTICA PER<br>STRUTTURE |                      |                                                                                                    |                                                                    |                                                                        |                                                                             |              |                                |         |  |
|                                               |                          | TENERSI INFORMATI            |                      | -Per i docenti                                                                                                    |                                                                    |                                                                        |                                                                             |              |                                |         |  |
|                                               |                          | AGEVOLAZIONI                 |                      |                                                                                                    |                                                                    |                                                                        |                                                                             |              |                                |         |  |
|                                               |                          | ALTRI RUOLI E INCAR          | ICHI                 | a. lo strumento ac<br>che consente ar<br>dell'insegnamer                                                                                                    | lottato dall'ateneo<br>nche la registrazio<br>nto e la comunicaz   | per le lezioni a dist<br>ne delle lezioni e la<br>ione diretta con gli | anza è Microsoft Tean<br>condivisione di materi<br>studenti: per il suo uti | ale<br>lizzo |                                |         |  |
|                                               |                          | ATTIVITÀ-EXTRA<br>LAVORATIVE |                      | si suggerisce di<br>tutorial che son<br>b. sono consentiti                                                                                                    | fare riferimento al<br>o stati approntati :<br>altri strumenti per | lla pagina di suppo<br>scaricabili al seguer<br>r l'erogazione di dic  | rto di Microsoft e al<br>nte link;<br>attica a distanza gestit              | iin          |                                |         |  |
|                                               |                          | CARRIERA                     |                      | modo autonom<br>c. in luogo delle vi                                                                                                    | o dai dipartimenti<br>deoconferenze o i<br>disposizione tram       | ;<br>n aggiunta ad esse,                                               | le lezioni potranno                                                         | cca.         |                                |         |  |
|                                               |                          | FORMAZIONE                   |                      | anche in questo<br>strumenti indivi                                                                                                    | caso potrà essere<br>iduati in modo aut                            | e usato lo strument<br>onomo;                                          | o MS Teams o altri                                                          | 330,         |                                |         |  |

- Selezionando la pagina **Catalogo della didattica** a distanza si apre la seguente pagina dove sarà possibile ricercare il proprio insegnamento mediante il nome del corso o il nominativo del docente

| 🛛 🔒 https://corsi.units.it/didattica-a-distanza?description=&field_docenti_r | ☆ Q Cerca                                                           |           |                      |  |
|------------------------------------------------------------------------------|---------------------------------------------------------------------|-----------|----------------------|--|
| 💿 UniTS 💿 DSV 💿 Esse3 🐟 UGov 🙎 Moodle 💘 WordRef 🔤 Transl                     | 😝 Traduttore 🛛 G Calendar 🜐 gmail 🧕 PostaDelegato 🎁 MS Tean         | ns        |                      |  |
|                                                                              | BIBLIOTECHE   SERVIZI ONLINE   WEBMAIL                              |           | f 🌶 💿 🗰 🔊            |  |
| DEGLI STUDI DI TRIESTE                                                       |                                                                     |           |                      |  |
|                                                                              | 2003                                                                | Z         |                      |  |
| Didattica a                                                                  | Didattica a distanza                                                |           |                      |  |
|                                                                              |                                                                     |           |                      |  |
|                                                                              | edomi                                                               | Applica → |                      |  |
| Inserisci II nome del corso (anche so                                        | lo una parte) – Inserisci il nome del Docente (anche solo una parte | e)        |                      |  |
| SCIENZE E TECNOLOGIE                                                         | BIOLOGICHE (SM51)                                                   |           |                      |  |
|                                                                              | INSEGNAMENTO                                                        | PERIODO   | DOCENTI              |  |
| GENETICA APPLICATA (642SM - 2019 - [P                                        | DS0-2016 - Ord. 2016] comune)                                       | 52        | EDOMI PAOLO (004722) |  |
|                                                                              |                                                                     |           |                      |  |

- Cliccando sul nome dell'insegnamento si avrà **accesso diretto** a Teams impostato per l'avvio della lezione
- Al primo accesso si potrà scegliere se installare l'applicazione o utilizzare un browser (possbile con Microsoft Edge o Google Chrome)

## 2. Partecipazione ad una lezione

- Nella videata di apertura si potrà partecipare direttamente una lezione cliccando su **Partecipa ora** 

| < >          | Ľ | Esegui una ricerca o digita un comando                                               | 🤫 – 🗇 ×                                   |
|--------------|---|--------------------------------------------------------------------------------------|-------------------------------------------|
| L<br>Azioni  |   |                                                                                      | Chiudi                                    |
| Chat         |   |                                                                                      |                                           |
| iii<br>Team  |   |                                                                                      |                                           |
| ê            |   | Scegli le impostazioni audio e video per<br>642SM - GENETICA APPLICATA - EDOMI PAOLO |                                           |
| Albuita      |   | (2019)                                                                               |                                           |
| Calendario   |   |                                                                                      |                                           |
| Chiamate     |   |                                                                                      |                                           |
| File         |   | FP                                                                                   |                                           |
|              |   |                                                                                      |                                           |
|              |   | Partecipa ora                                                                        |                                           |
|              |   | 🖉 💽 🔮 💽 🤯 Installazione personalizz.                                                 |                                           |
|              |   |                                                                                      |                                           |
|              |   |                                                                                      |                                           |
|              |   | Altre opzioni di partecipazione                                                      |                                           |
|              |   |                                                                                      |                                           |
|              |   |                                                                                      |                                           |
|              |   |                                                                                      |                                           |
|              |   |                                                                                      |                                           |
| (?)<br>Guida |   |                                                                                      |                                           |
|              |   |                                                                                      | 🏵 🍥 📫 🦿 1 💽 🛔 🐠 🔅 Giovedi 12 marzo, 10.58 |

- Nella videata della lezione compare la **barra di gestione** mediante la quale è possibile:
  - 1. attivare/disattivare microfono e videocamera (si consiglia agli studenti di disattivare il microfono ed utilizzarlo solo per le domande o su invito)
  - 2. visualizzare una conversazione (simbolo casella di testo)

| $\langle \rangle$ |               |                                 | 📭 – 🗆 ×                                 |
|-------------------|---------------|---------------------------------|-----------------------------------------|
| L.<br>Azioni      |               |                                 | Persone X                               |
| E<br>Chut         |               |                                 |                                         |
| iji:<br>Tom       |               |                                 | Partecipanti alla riunione (1)          |
| Ê                 |               |                                 | EDOMI PAOLO<br>Organizzatore            |
|                   |               |                                 | - Suggerimenti (1)                      |
| Calendario        |               |                                 | LES LASTNAME001 FIRSTNAME001 [060       |
| Chiamate          |               |                                 |                                         |
| •••               |               |                                 |                                         |
|                   |               | EP                              |                                         |
|                   |               | In attesa di altri partecipanti |                                         |
|                   |               |                                 |                                         |
|                   |               | 02:05 🎉 🏓 📭 🚥 📮 😤 🏹             |                                         |
| H<br>App          |               |                                 |                                         |
| (?)<br>Guida      |               |                                 |                                         |
|                   | I 🖂 🔜 🔁 🔁 💷 😂 |                                 | 📫 🏵 🌾 🦿 1 🖻 嚞 🐠 🔅 Lunedi 9 marzo, 12.53 |
|                   |               | 1 2 2                           |                                         |
|                   |               | I <b>2</b> J                    |                                         |

3. abbandonare la lezione con il telefono rosso

- **Durante** la lezione è possibile partecipare (su indicazione del docente) inviando un messaggio tramite la Chat a destra

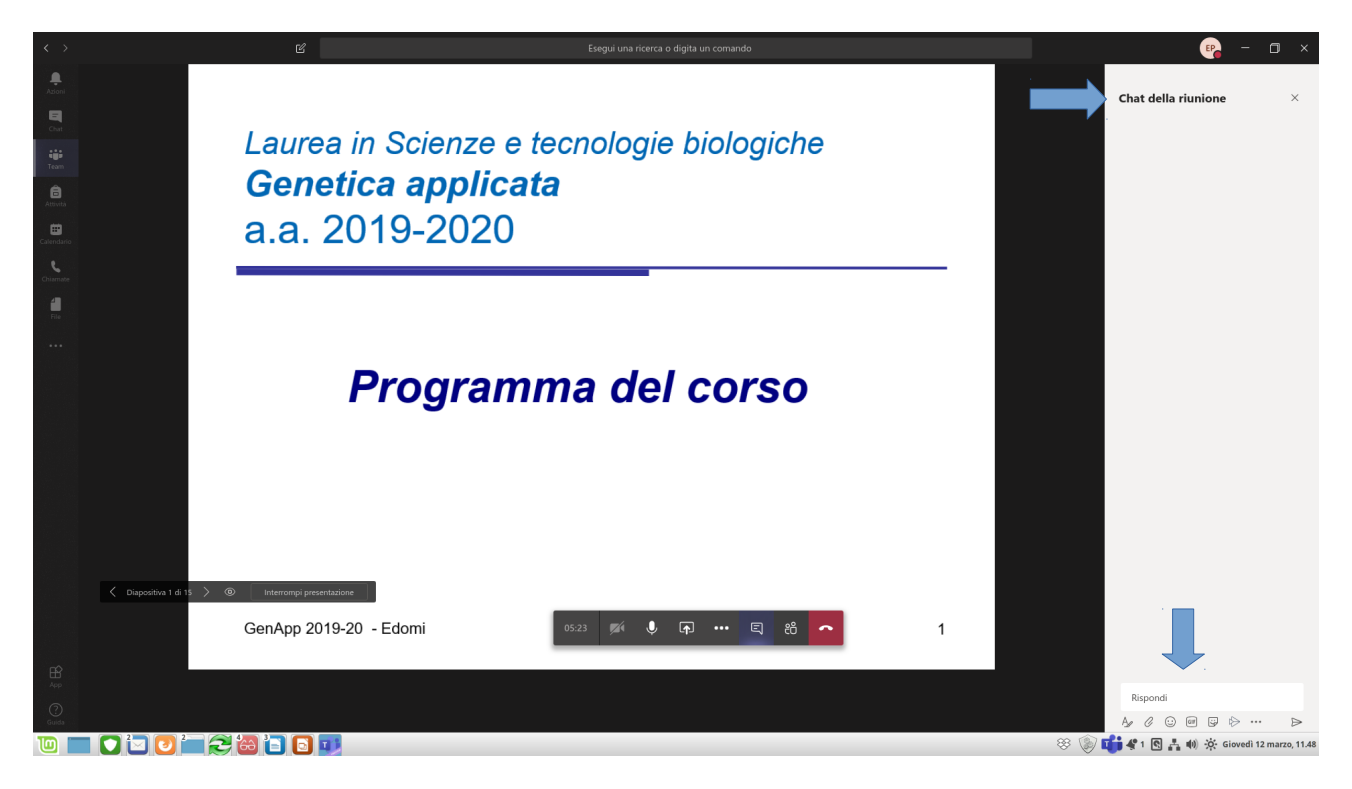

### 3. Utilizzo della chat

 È possibile nella sezione Chat mantenere sempre in vista gli insegnamenti di interesse selezionando l'opzione con i tre puntini (•••) e quindi Blocca (l'insegnamento o team potrà essere sbloccato successivamente)

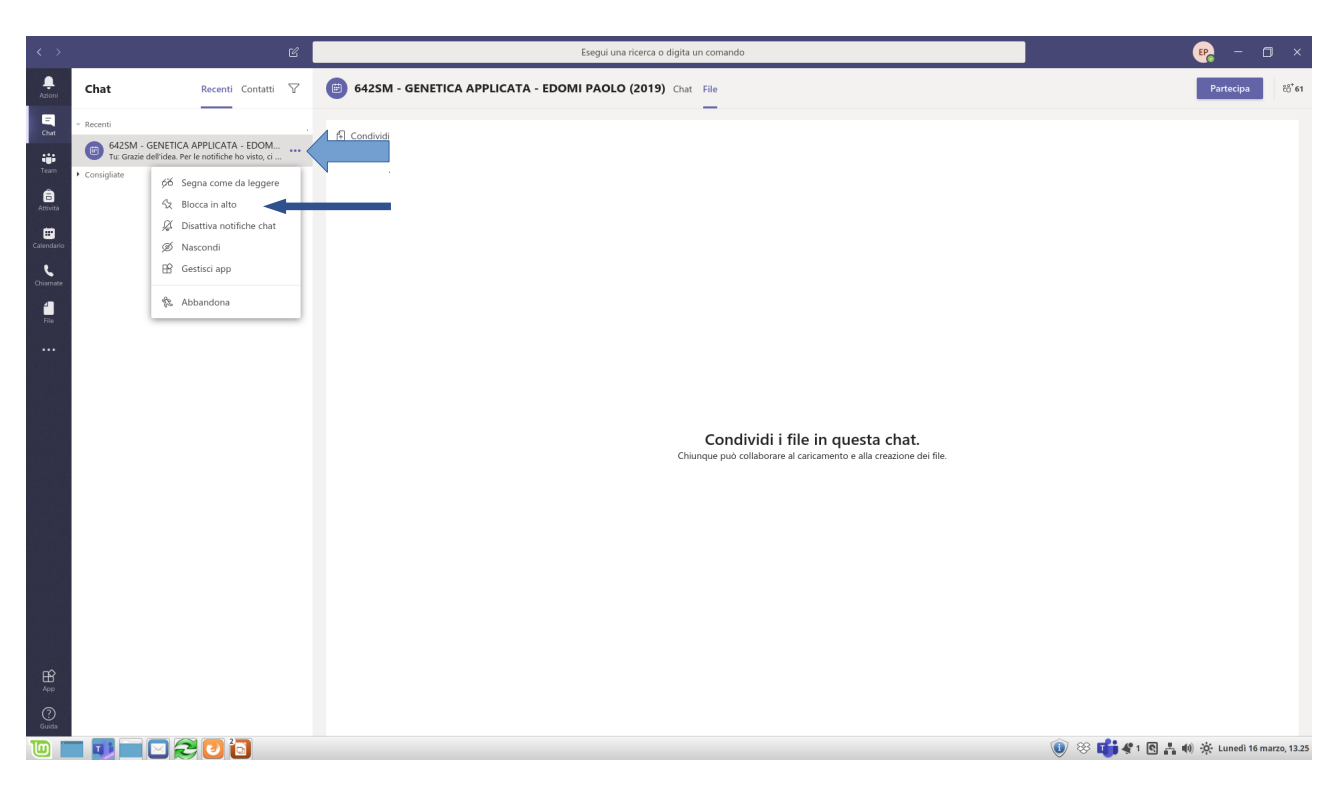

Dalla sezione Chat è possibile partecipare ad una lezione cliccando sul tasto Partecipa

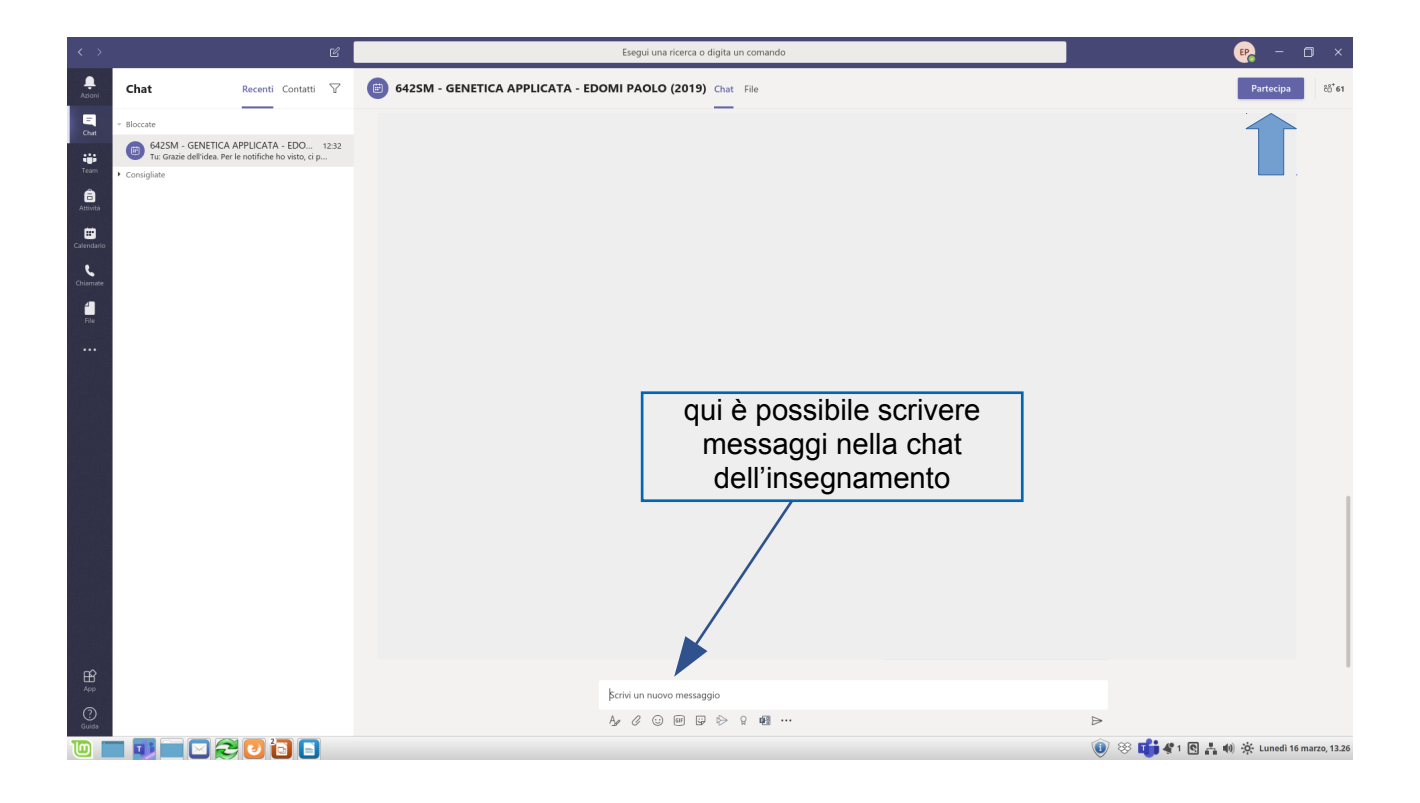